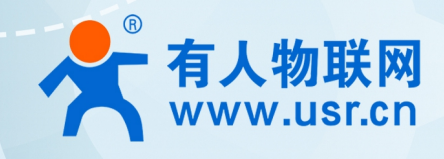

# 4G 工业路由器 USR-G781

# 使用说明手册

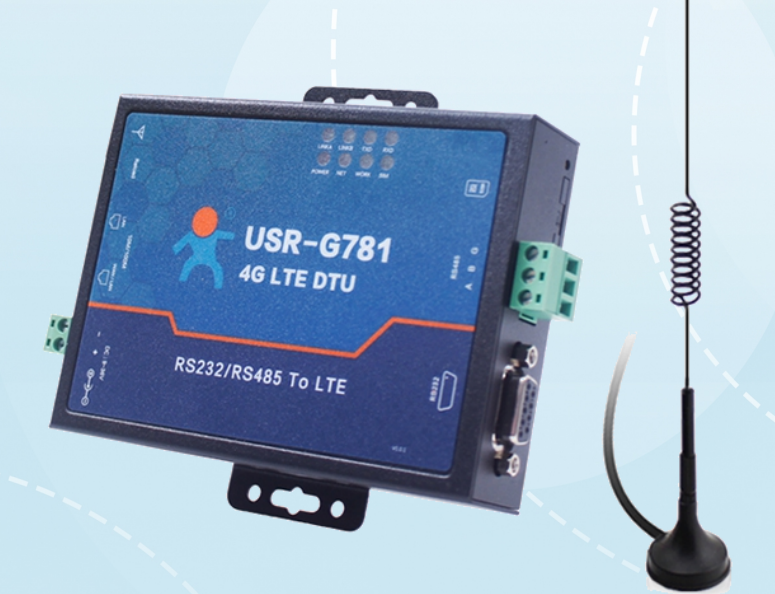

# 联网找有人

可信赖的智慧工业物联网伙伴

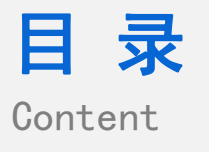

| _ | 一、隽          | 基本测试案例                                   |
|---|--------------|------------------------------------------|
|   | • 🖂          | 1.1 资料下载                                 |
|   |              | 1.2 测试步骤                                 |
|   |              | 1.2.1 准备工作:                              |
|   |              | 1.2.2 硬件连接:                              |
|   | 1            | 13参数设置                                   |
|   | 1            | 1 3 1 田设置软件进行设置                          |
|   |              | 1.0.1/1.001/1.001/001/001/001/001/001/00 |
| _ | - ~ ~        |                                          |
| = | 一) 「<br>三、 信 | 市 20月12                                  |
| _ |              | 3.1 插卡无网络                                |
|   |              | (1)设备硬件问题                                |
|   |              | (2)设备未正常工作                               |
| Л | त् व         | 更新历史                                     |
| Ŧ | 五、軍          | 关系方式                                     |
|   |              |                                          |

# 一、基本测试案例

# 1.1 资料下载

使用手册: https://www.usr.cn/Down/USR-G781-V1.0.19.pdf 规格书: https://www.usr.cn/Down/USR-G781-spec-V1.0.8.pdf 软件设计手册: http://www.usr.cn/Download/440.html 设置软件: http://www.usr.cn/Download/537.html

1.2 测试步骤

1.2.1 准备工作:

准备一个 USR-G781 产品,一根网线,一个 232 转 usb 串口线(或 485 转 usb 串口线)、一个 4G 天线,一张可以正常使用的 4G SIM

卡,一个直流 12V 电源适配器,最后是一台笔记本电脑。 购买 USR-G781 时发货清单:

# 发货清单

以下装箱清单适用于国内版,国外版详询客服

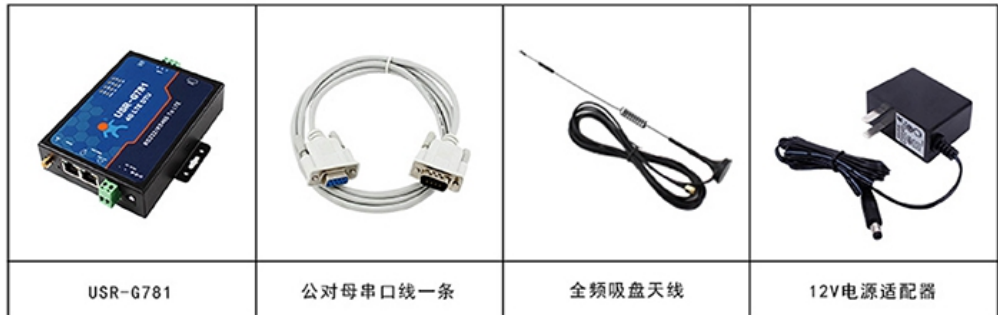

## 1.2.2 硬件连接:

G781 取出卡槽插入 4G SIM 卡,正确安装 4G 天线,将 G781 的 LAN 口通过网线和电脑网口连接。 联网:在断电状态下插入 SIM 卡(卡槽正面对应 "sim" 丝印正方向)

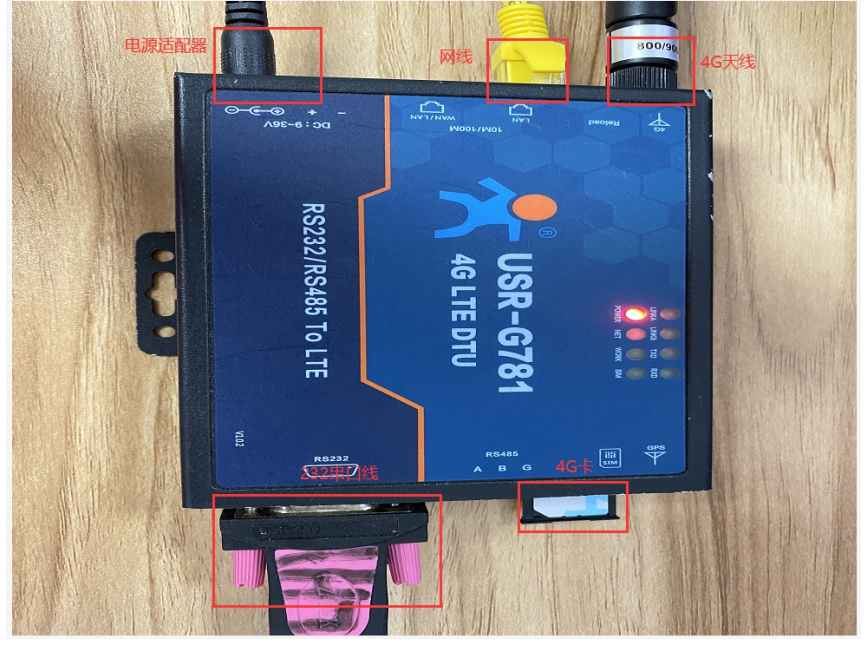

供电: USR-781 工作电压为 DC9<sup>~</sup>36V,建议配套使用出厂提供的 DC 12V/1A 电源适配器

上电之后,观察指示灯: PWR 常亮、WORK 闪烁、SIM 灯检测到亮,未检测到灭、NET 灯(2G 红色、3G 蓝色、4G 紫色)点亮、信号灯 全亮代表信号良好

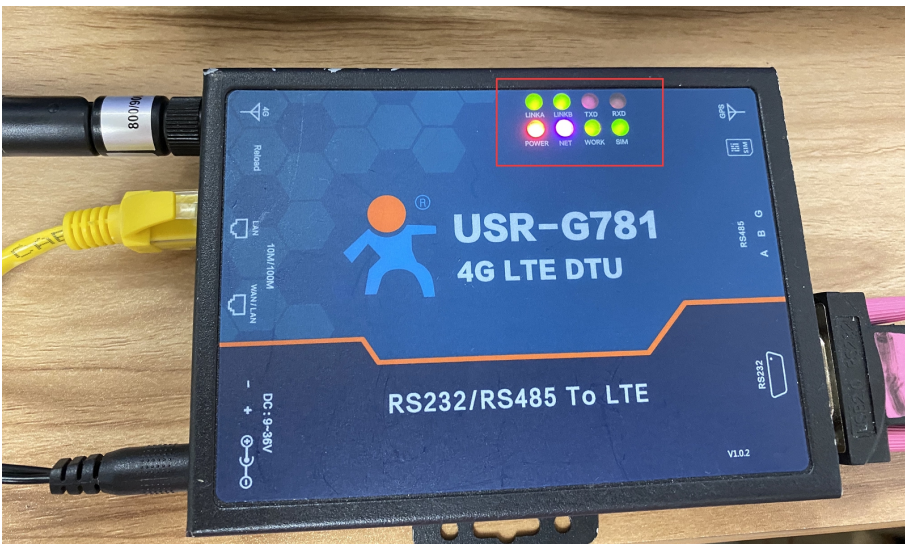

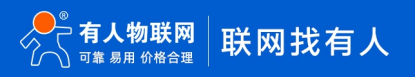

#### 1.3 参数设置

- 1.3.1 用设置软件进行设置
  - (1)选择串口号/波特率/校验/数据/停止位,打开串口,其中串口号可以在电脑的"设备管理器"中查看,见下图;

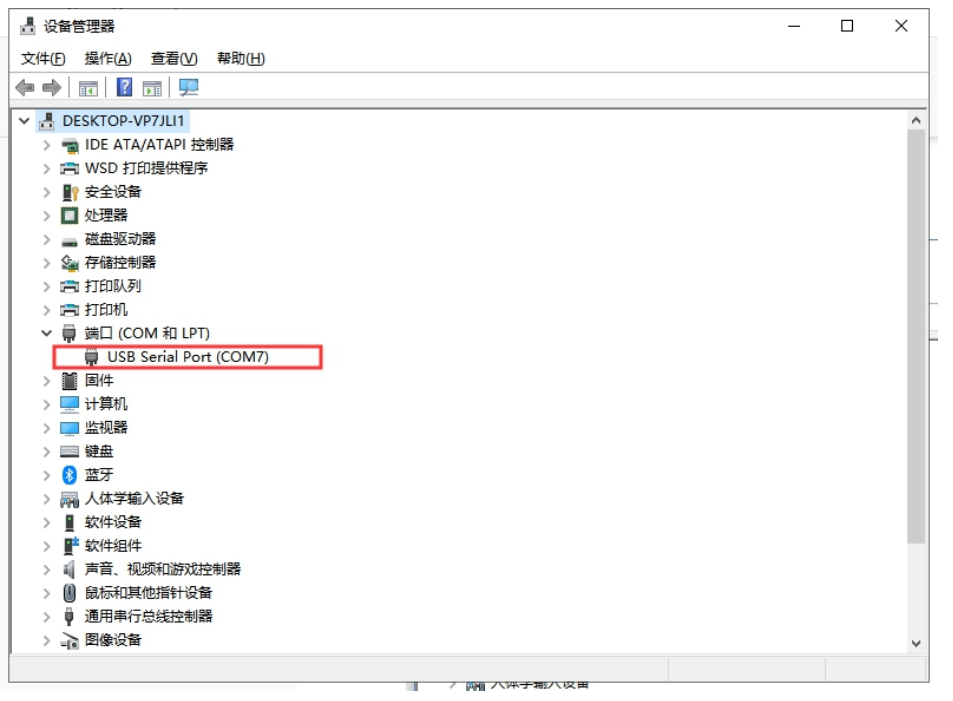

(2)如下,打开串口,波特率等串口参数出厂默认是:115200, n, 8, 1,点击进入配置状态,返回 OK 则表示成功进入配置状态。

| SR-G781 V1.0.0.21                                                                                                    | _                                                                                                | o x   |
|----------------------------------------------------------------------------------------------------|--------------------------------------------------------------------------------------------------|-------|
| 文件 Language 帮助                                                                                                    |                                                                                                  |       |
| [PC串口参数]:串口号 COM7 ∨ 波特率 115200 ∨ 检验/数据/停止 NONI ∨ 8 ∨ 1 ∨                                                                                                    | 流控 NONE ∨ ■ 关词串口                                                                                 |       |
| 选择工作模式                                                                                                    |                                                                                                  |       |
| <ul> <li>网络透传模式</li> <li>HTTPD模式</li> </ul>                                                                                                    | 🗋 获取当前参数 📑 设置并保存所有参数                                                                             |       |
|                                                                                                    | 道入監査状态 道入通道状态                                                                                    |       |
| PO 网络 WZW K 部 即口设备                                                                                                    | 1 横中注DC中口 上中·                                                                                    |       |
| Particip (the Schurze bask)                                                                                                    | 2. (天永远(七二),二七)<br>2. (打开日)<br>3. 获取当前参数;<br>4. 选择工作模式,配置相关参数;<br>5. 设置并保存所有参数;<br>串口已打开<br>++++ |       |
| □ 连接顺务器<br>C                                                                                                    | d<br>a<br>+ 0k                                                                                   |       |
| □ 達接服务器<br>□ 2                                                                                                    | DA1170TT                                                                                         |       |
| 全局参数                                                                                                    |                                                                                                  |       |
| 串口参数   田口波特案   11520( ▽                                                                                                    |                                                                                                  | (DAM) |
| 図 高級 11 日本144(110) 100 11 日本14(110) 1000 11 日本14(110) 1000 11 1000 11 1000 11000 110000 110000 110000 110000 110000 11000000 | 通过带山友法 *                                                                                         | 友选 •  |
|                                                                                                    |                                                                                                  | .d    |

(3) 修改参数:

1>设置工作模式为网络透传模式

2>勾选连接服务器 A,设置地址和端口为 test.usr.cn,2317

3>点击"设置并保存所有参数"

4>点击"软件重启"(默认该按钮隐藏,点击进入通信状态下的虚线可显示隐藏按钮)

5>待重启完毕后会在串口打印 USR-G781 字样,表示设备启动完成。设备上的 linkA 指示灯常亮,表示 socketA 建立连接

| A USB-6781 V10021                                                                            |                                         | - n x       |
|----------------------------------------------------------------------------------------------|-----------------------------------------|-------------|
| 文件 Language 帮助                                                                               |                                         |             |
| 「PC用口参約1:用口号 COM7 / 法持案 115200 / 检检/新媒/信止 NON / 8 /                                          | 1 v 溶核 NONE v <b>● 羊田忠口</b>             |             |
| 法経工作権式                                                                                       | - · · · · · · · · · · · · · · · · · · · | 3           |
| ◎ 网络透传模式 1 ○ HTTPD模式                                                                         | 2                                       | 📳 设置并保存所有参数 |
|                                                                                              | 进入配置状态                                  | 进入通讯状态      |
| PC 网络 M2M 设备 串口设备                                                                            | 帮助信息 软件重启                               | 设备重启        |
| 网络透传模式相关参数                                                                                   | 查信号强度 查询当前联网                            | 自息 恢复出厂设置   |
| ☑ 连接服务器<br>A<br>地址和端□ test.usr.cn 2317<br>连接类型 TCPC ✓                                        | ▲ 查询版本                                  |             |
| □ 這接服务器<br>8 2                                                                               | OK<br>执行完毕<br>AT+Z                      |             |
| □ 這筆願所容器<br>C                                                                                | AT+Z<br>OK                              |             |
| □ 连接服务器<br>D                                                                                 | 执行完毕<br>USR-G781 5, 启动信息, 表示重启完         | 毕           |
| 全局参数                                                                                         | 路由器相关指令                                 |             |
| 串口参数     串口参数     串口次特率     11520(↓     次按     NFC ↓     など/数規/各止     NONE ↓     S ↓     1 ↓ |                                         |             |
| ✓ 高級 打包时间(ms) 100 打包长度(Bytes) 1000                                                           | → 通过串口发送 ▼                              | 0 发送 -      |
|                                                                                              |                                         |             |

1.3.2 通过内置网页进行设置

(1) 781 进入内置网页, 电脑网卡配置

打开网络共享中心,双击对应的网络适配器,点击属性,选择 IPV4,点击属性,修改电脑为自动获取 IP,然后点击确定。(如果电脑本来就是自动获取 IP,这一步可以跳过)点击详细信息可以查看到电脑获取的 IP 地址:

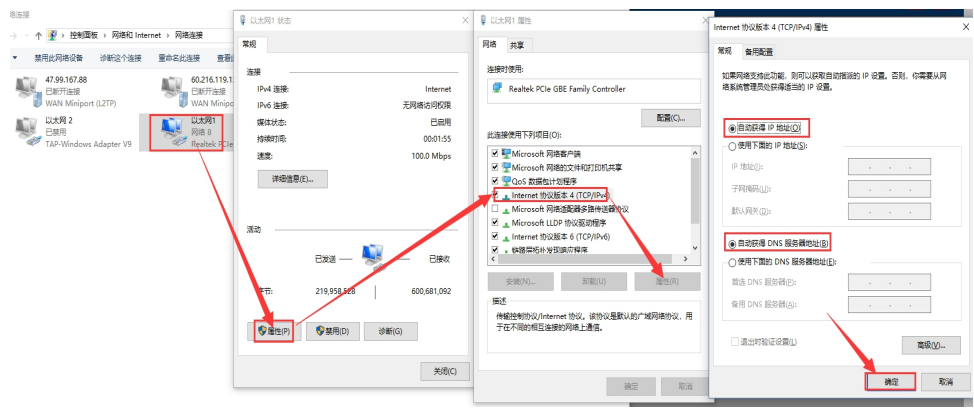

| □ 以大网1 状态       | X                                                                                                    | 网络连接详细信息            |                                    |
|-----------------|----------------------------------------------------------------------------------------------------|---------------------|------------------------------------|
|                 |                                                                                                    |                     |                                    |
| 常规              |                                                                                                    | 网络连接详细信息(D):        |                                    |
|                 |                                                                                                    | 属性                  | 值                                  |
| 连接              |                                                                                                    | 连接特定的 DNS 后缀        | local                              |
| IPv4 连接:        | Internet                                                                                                    | 描述                  | Realtek PCIe GBE Family Controller |
| IPv6 连接:        | 无网络访问权限                                                                                                    | 物理地址                | 98-29-A6-9A-B4-FB                  |
| 媒体状态:           | 已启用                                                                                                    | 已启用 DHCP            | 是                                  |
| 持续时间            | 00:10                                                                                                    | IPv4 地址             | 192.168.1.100                      |
| 147%H1H1        | 00111                                                                                                    | IPv4 子网掩码           | 255.255.255.0                      |
| 速度:             | 100.0 Mbps                                                                                                    | 获得租约的时间             | 2019年5月29日 19:18:02                |
| 详细信息(F)         |                                                                                                    | 租约过期的时间             | 2019年6月8日 19:18:01                 |
| A MARING (E)    |                                                                                                    | IPv4 默认网关           | 192.168.1.1                        |
|                 |                                                                                                    | IPv4 DHCP 服务器       | 192.168.1.1                        |
|                 |                                                                                                    | IPv4 DNS 服务器        | 192.168.1.1                        |
| 活动              |                                                                                                    | IPv4 WINS 服务器       |                                    |
|                 |                                                                                                    | 已启用 NetBIOS over To | 是                                  |
| 已发送 ——          |                                                                                                    | 连接-本地 IPv6 地址       | fe80::989e:9872:ad6f:2f51%15       |
|                 | and the second second s | IPv6 默认网关           |                                    |
| 字节: 222,233,070 | 616,045,895                                                                                                    | IPv6 DNS 服务器        |                                    |
| ♥雇性(P)          | 诊断(G)                                                                                                    |                     |                                    |
|                 |                                                                                                    |                     | 关闭(C)                              |
|                 | 关闭(C)                                                                                                    |                     |                                    |

#### (2) 进入配置网页

如步骤 2 所示, PC 获取到 IP192.168.1.100, IPV4 默认网关 192.168.1.1即 G781 的 LAN 口 IP。打开浏览器, 在地址栏输入 192.168.1.1 后回车, 弹出登录界面,填写用户名密码(出厂默认都是 admin)点击确认,即可进入配置网页。 注意, 芜网页基本 404 招供或无法访问,可以尝试施个浏览器试试,加谷歌, QQ 浏览器, IE 浏览器

| 社. | 息: 右网贝提示 404 报错或尤法访 | 问,可以尝试换个浏览畚试1                        | <b>瓜,</b> 如谷歌、 | QQ 浏见 称、    | IE 浏觉 |
|----|---------------------|--------------------------------------|----------------|-------------|-------|
| a  | 192.168.1.1 × +     |                                      |                | T -         | σ ×   |
|    | < > × ☆ 192.168.1.1 |                                      | ∮ ピ ∨ 📓・在此搜索   | a 🛤 ∓ %·⊃·C | + =   |
|    |                     | 登录                                   |                |             |       |
| 台  |                     | http://192.168.1.1<br>您与此网站的座领不是私面连接 |                |             |       |
| Q  |                     | 用户编                                  |                |             |       |
| Ø  |                     | 密码                                   |                |             |       |
| 譯  |                     |                                      |                |             |       |
|    |                     |                                      |                |             |       |
|    |                     |                                      |                |             |       |
|    |                     |                                      |                |             |       |
|    |                     |                                      |                |             | 1     |
|    |                     |                                      |                |             | l     |
|    |                     |                                      |                |             |       |
|    |                     |                                      |                |             |       |
|    |                     |                                      |                |             |       |
|    |                     |                                      |                |             |       |
|    |                     |                                      |                |             |       |
|    |                     |                                      |                |             |       |
|    |                     |                                      |                |             |       |
|    |                     |                                      |                |             |       |

# (3) 在内置网页--透传--参数设置中查看

波特率等串口参数出厂默认是: 115200,8,1,n

| · → ℃ ŵ ⊙ 192.168.1.1/serial_cn.html |                                 |                               |
|--------------------------------------|---------------------------------|-------------------------------|
| ● 有人物联网                              |                                 | 有人在认真做事<br>material 4文[trajis |
| USR-G781                             |                                 |                               |
| > 状态                                 | 総要は1980年日、心然気、正治気、進行工等相大学家      |                               |
| > 网络<br>> 网络<br>> VPN                | ■CI 心明白 注册台 米他                  |                               |
| > 防火墙<br>▼ 透传                        | 波特4編 115200 ~                   |                               |
| 参数设置                                 | 809842 8 ~<br>694442 1 ~        |                               |
| > 系统                                 | 638942 None ~                   |                               |
|                                      | 12.67%43(kuw) 100<br>1005 MLC ~ |                               |
|                                      | 打動終調(Byte) 1000                 |                               |
|                                      | 844ALE/H                        |                               |
|                                      |                                 |                               |
|                                      | 济南有人破裂舆技术有限公司 http://www.usr.cn |                               |

#### (4) 在内置网页--透传--网络连接中设置参数

| <b>有人物联网</b><br>工业物联网通讯专家 |                                                                                                    | 有人在认真做事<br>REALER +文 English |
|---------------------------|----------------------------------------------------------------------------------------------------|------------------------------|
| USR-G781                  | Ministry       Ministry       Ministry       Ministry       Ministry         SOCKET A       SOCKET C       SOCKET C       SOCKET C       Ministry         Ministry       SOCKET C       SOCKET C       SOCKET C       Ministry         Ministry       SOCKET C       SOCKET C       SOCKET C       Ministry         Ministry       Socket D       Ministry       Ministry         Ministry       Socket D       Socket D       Ministry         Ministry       Socket D       Socket D       Ministry         Ministry       Socket D       Socket D       Ministry         Ministry       Socket D       Socket D       Ministry         Ministry       Socket D       Socket D       Ministry         Ministry       Socket D       Socket D       Ministry         Ministry       Socket D       Socket D       Ministry         Ministry       Socket D       Socket D       Ministry       Ministry         Ministry       Socket D       Socket D       Ministry       Ministry       Ministry         Ministry       Ministry       Socket D       Socket D       Ministry       Ministry       Ministry         Ministry       Ministry       Mi |                              |
|                           | 跻南有人物联网技术有限公司 http://www.usr.cn                                                                                                    |                              |

(5)选择 SOCKETA, 启用,设置地址和端口为 test.usr.cn, 2317,保存并应用

| → 🗘 🏠 💿 192.168.1.1/cgi-bin/httpd.cgi                                                                                                    |                                                                                                    | □☆ ☆ & @ …                  |
|----------------------------------------------------------------------------------------------------|----------------------------------------------------------------------------------------------------|-----------------------------|
| ● 有人物联网<br>□1200年9月週日日本                                                                                                    |                                                                                                    | 有人在认真做事<br>ncame #文 English |
| リスポニー           シスポニー           シ目時           シロウム           クリウム           クリウム | PREAME<br>REAGENT DOORTING BERGENINGARY<br>REAGENT DOORTING SOUNT SOUNT SOUND SOUNT SOUNT SOUND SOUNT SOUND SOUNT SOUND SOUND |                             |
|                                                                                                    | 济南有人物联网技术有限公司 http://www.usr.cn                                                                                                    |                             |

(6) 点击系统--基本设置--重启--保存并应用

| ← → ♡ ŵ ⊙ 192.168.1       | 1. A start of the start of the | □☆ ☆ ん ピ …                       |
|---------------------------|----------------------------------------------------------------------------------------------------|----------------------------------|
| <b>有人物联网</b><br>工业物联网通讯专家 |                                                                                                    | 有人在认真做事<br>peeer 79 中文   English |
| USR-G781                  | 基本设置                                                                                                    |                                  |
| > 状态                      | 基本参数、设备重合、日志系统                                                                                                    |                                  |
| > 服务                      |                                                                                                    |                                  |
| > 网络                      | 889.重0 后徑日士 大地日士                                                                                                    |                                  |
| > VPN                     |                                                                                                    |                                  |
| > 防火墙                     | ⇒射置信   关闭 ∨                                                                                                    |                                  |
| > 透传                      | 化每万4一条6 6大                                                                                                    |                                  |
| ✓ 系统                      |                                                                                                    |                                  |
| 基本设置                      |                                                                                                    |                                  |
| 时间同步                      | <b>68758位</b> 18                                                                                                    |                                  |
| 语言选择                      |                                                                                                    |                                  |
| 用户管理                      |                                                                                                    |                                  |
| 固件升级                      |                                                                                                    |                                  |
|                           |                                                                                                    |                                  |
|                           |                                                                                                    |                                  |
|                           |                                                                                                    |                                  |
|                           |                                                                                                    |                                  |
|                           |                                                                                                    |                                  |
|                           |                                                                                                    |                                  |
|                           | 济南有人继联网技术有限公司 http://www.usr.cn                                                                                                    |                                  |

# 只有系统执行重启设置的参数才会生效

(7) 设备重启后 linkA 指示灯常亮,表示 socketA 建立连接 也可以在进入一下内置网页查看参数是不是之前设置的参数

1.3.3 通信测试

(1) 打开网络调试助手,设置协议类型为 TCP Server,本地 IP 地址为上述网卡中看到的 IP 地址,即 192.168.1.100,端口号要与 G781 中设置的端口号一致。点击开始监听。

| 梎 | 🔮 USR-TCP232-Test 串口   | 转网络调试助手        |                          | – 🗆 ×                      |
|---|------------------------|----------------|--------------------------|----------------------------|
|   | 新开(F) 文件(F) 选项(O)      | 帮助(H)          |                          |                            |
|   | 曲口版盘<br>串口号 COM10 ▼    | 中山刻塘接收         | 四個數構接收                   | (1)协议类型                    |
|   | 波特率 115200 💌           |                |                          | TCP Server 🗾               |
|   | 校验位 NONE ▼             |                |                          | (2)本地IP地址<br>192 168 1 100 |
| 1 | 数据位 <sup>8 bit</sup> ▼ |                |                          | (3)本地端口号                   |
|   | 停止位 1 bit ▼            |                |                          | 1000                       |
|   | 打开                     |                |                          | ) 新开                       |
|   | 接收区设置                  |                |                          | 接收区设置                      |
|   | □ 接收转向文件               |                |                          | □ 接收转向文件                   |
|   | ▶ 自动换行显示               |                |                          | ☑ 自动换行显示                   |
|   | □ 十六进制显示               |                |                          | □ 十六进制显示                   |
|   | □ 暂停接收显示               |                |                          | □ 暂停接收显示                   |
|   | 保存数据 清除显示              |                |                          | 保存数据 清除显示                  |
|   | 发送区设置                  |                |                          | 发送区设置                      |
|   | □ 启用文件数据源              |                |                          | □ 启用文件数据源                  |
|   | □ 自动发送附加位              |                |                          | □ 自动发送附加位                  |
|   | □ 发送完自动清空              |                |                          | □ 发送完自动清空                  |
|   | □ 按十六进制发送              |                |                          | □ 按十六进制发送                  |
|   | □ 数据流循环发送              |                | 」」注我对家:  All Lonnections | │ 数据流循环发送                  |
|   | 发送间隔 1000 臺秒           | 济南有人物联网技术有限公司  | http://www.usr.on        | 发送间隔 1000 臺秒               |
|   | 文件载入 清除输入              | 发送             | 发送                       | 文件载入 清除输入                  |
|   | 🞯 网络设置                 | 发送:0 接收:0 复位计数 | ☞ 网络设置 发送:0              | 接收:0 复位计数                  |

(2) 数据通信。

#### 打开 G781 设置软件或者打开对应的串口调试助手,如下所示,可以实现双向数据通信,即表示 OK.

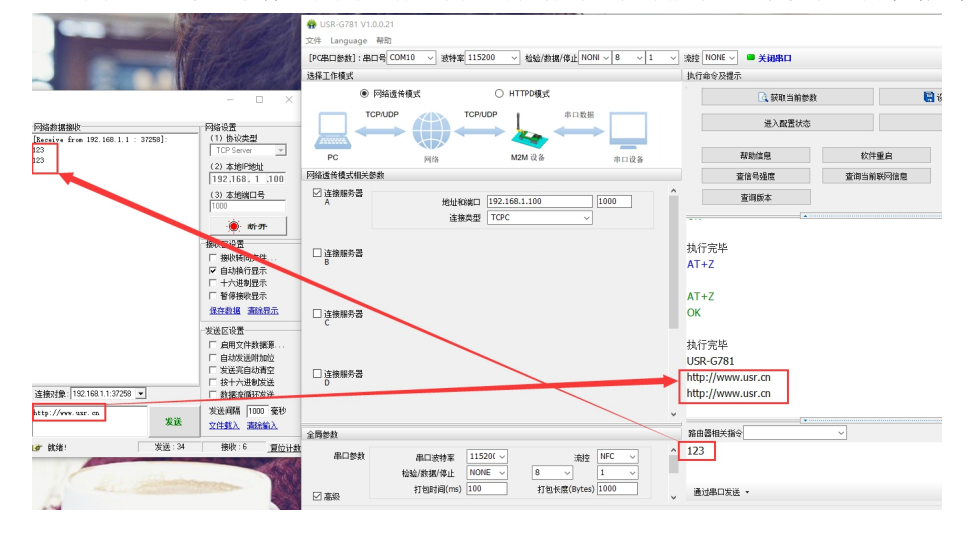

# 二、常见用法

- (1) 4G DTU G781 的 http GET 模式测试通讯和使用案例 https://www.usr.cn/Faq/408.html
- (2) G781Modbus RTU<==>Modbus TCP 协议转换基本测试(通过串口设置)https://www.usr.cn/Faq/440.html
- (3) G781 双 socket 转发一网口设备与远程服务器通信 https://www.usr.cn/Faq/445.html
- (4) 4G DTU 设备 USR-G781 连有人云一对多透传 https://www.usr.cn/Faq/873.html
- (5) 4G DTU G781 连接远程服务器设置方法 https://www.usr.cn/Faq/325.html
- (6) G781 连接透传云一对多透传基本测试 https://www.usr.cn/Faq/611.html
- (7) 4G 无线传输终端 G781 网络 AT 指令配置 https://www.usr.cn/Faq/807.html

# 三、常见问题排查方法

# 3.1 插卡无网络

- (1) 设备硬件问题
- 1. 检查供电,使用的是否是我司标配的 12V1A 的电源适配器,如果不是,请更换我司标配适配器
- 2. 检查 4G 天线是否正确连接,或者内部的 4G 天线转接线是否断开或者松动
- 3. 检查 sim 卡槽是否安装正确, sim 卡槽安装方向:卡槽边上的 "sim" 丝印要和设备贴膜的 sim 印刷方向一致

4. sim 卡大小是否符合,我司 DTU 只支持大卡,不支持小卡,如果是小卡,请安装好卡套后再放入 sim 卡托中 (2)设备未正常工作

- 1. 检查供电电源,确认是否是配套电源,不是的话更换为配套的电源适配器
- 2. 用万用表量供电端子,看是否有电压,没有电压是适配器有问题
- 3. 更换适配器测试,若没有其他的适配器并且没有万用表,返修
- 4. 只有电源指示灯亮,其他指示灯不亮,可能是设备挂掉,返修
- (3)点击进入配置状态,没有收到+OK,只有3个+++

1. 前有修改过串口参数,所以应该用新的串口参数打开串口

2. 连接电脑和 DTU 的串口线有问题或者接触不良.

3. 如果修改过串口参数,并且忘记了新的参数,那在上电状态下,按住 reload 按键 6s 松开,恢复出厂设置,按照 DTU 出厂默认的串口参数 115200, n, 8, 1 打开串口。

4. 如果还是不行, 就换根 USB 转 RS232/485 串口线试试

## 四、更新历史

| 固件版本     | 更新内容 | 更新时间       |
|----------|------|------------|
| V1. 0. 0 | 初版   | 2020-01-01 |
|          |      |            |
|          |      |            |
|          |      |            |
|          |      |            |
|          |      |            |
|          |      |            |
|          |      |            |

# 五、联系方式

公 司:济南有人物联网技术有限公司

地址:山东省济南市高新区新泺大街1166号奥盛大厦1号楼11层

网址: http://www.usr.cn

用户支持中心: http://im.usr.cn

邮 箱: sales@usr.cn

有人愿景:工业物联网领域的生态型企业 公司文化:有人在认真做事! 产品理念:简单 可靠 价格合理 人信条:天道酬勤 厚德载物 共同成长

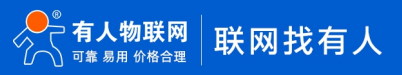